# ExamSystem0.93 および Xoops モジュール e-frit0.83 ドキュメント 作成日:2014年7月15日

#### はじめに

このドキュメントでは、ExamSystem version 0.93 および Xoops モジュール e-frit version 0.83 に追加された仕様等を解説する。

今回のバージョンアップでは、模擬試験についての機能追加を行った。具体的には、教員が受 講者の模擬試験に対する評価コメントを設定し、受講者もそれに応えることができるようにした。

課題の達成状況・学習状況を明確に把握して、教員が個別に指導することが、ルーブリックのような機能を実現する前提といえるが、これまでは「学生の日々の学習状況をどこまで開示してよいか」という点において、問題を抱えていた。これに対処して、どの教員に受講者の個人情報を開示するのかを設定する仕組みとして、受講者による教員のアクセスの許可という方式をとることにした。

#### 追加機能

模擬試験機能に以下のサブ機能を追加

- ・どの教員に自分の模擬試験情報の閲覧許可をするのかを、受講者が模擬試験ごとに設定。
- ・教員と受講者の模擬試験についてのコメントのやり取り
- ・個人の模擬試験情報を教員が閲覧可能に

#### アップグレード方法

ExamSystem の場合:

- 1 解凍したフォルダーごと上書き
- 2 ブラウザーから、[exam\_system の url]/upgrade/092to093.php にアクセス

e-fritの場合:従来と同じ

- 1 解凍したフォルダーごと上書き
- 2 /data/constat.php を削除
- 3 通常の Xoops モジュールアップグレード動作
- 4 /data フォルダーを読み書き可能にする
- 5 /admin/index.php にアクセス

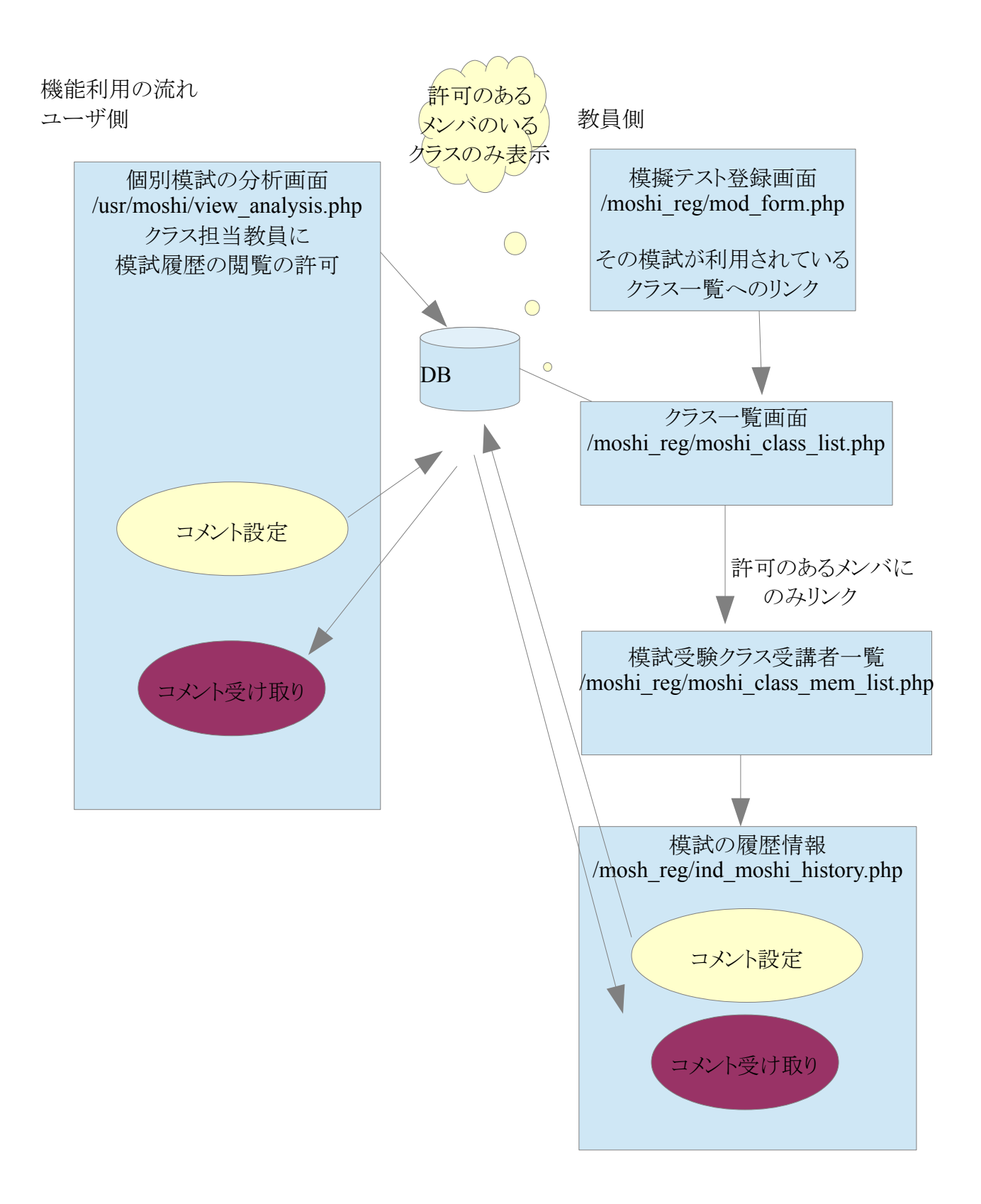

| 受講者側                                                                                                    |                             |
|----------------------------------------------------------------------------------------------------|-----------------------------|
| And the second second se |                             |
| 会 ② Attp://localhost/xcube221/html/modules/Ifrit タマ ○ 図 模試回答履歴 ×                                                                                                    | fì ★ 🕸                      |
| ファイル(E) 編集(E) 表示(V) お気に入り(A) ツール(I) ヘルプ(H)                                                                                                    |                             |
|                                                                                                    |                             |
|                                                                                                    |                             |
|                                                                                                    |                             |
|                                                                                                    | <u>トップページに戻る</u><br>棹試一覧に戻る |
|                                                                                                    |                             |
|                                                                                                    |                             |
| この模試の実施履歴(*実施日時をクリックすると、その回の詳細にジャンプ)                                                                                                    |                             |
| 実施日時         得点         回答にかかった時間(分)           D014.01-11.09:50         2         0.43                                                                                                    |                             |
| 2014-01-11 06:56<br>2 0.35                                                                                                    |                             |
| の模試の出題項目ごと集計                                                                                                    |                             |
| 科目 難易度 レベル・種別 一間あたりの 問題数 全体の あなたの 正解率 平均正解率                                                                                                    |                             |
| IT Passport easy 未設定 2 1 100% 100%                                                                                                    |                             |
| LPIC [normal] Tratic 2 1 1 10% 10%                                                                                                    |                             |
| 教員へのデータ閲覧許可                                                                                                    |                             |
| □ 全担当教員に閲覧を許可する場合チェック                                                                                                    |                             |
| iitaka(group1)閲覧が許可されています 同胞許可との消し                                                                                                    |                             |
| 教員のコメント                                                                                                    |                             |
| iitaka(group1)                                                                                                    |                             |
|                                                                                                    |                             |
|                                                                                                    |                             |
| コメントの設定                                                                                                    |                             |
|                                                                                                    |                             |
| <sup></sup> 至C→Iメント<br>You: 2014-06-11 20:36                                                                                                    | ~                           |
|                                                                                                    |                             |

## 図1 ユーザ側個別模試分析画面

ユーザ側の個別模試分析画面では従来、ユーザ個人が成績の遷移を見ることができるのみで あった。だが今回、この成績分析画面の情報を公開する対象を、グループ担当教員の中から選 ぶ機能を加えた。さらに、情報の閲覧を許可した教員との間で、このページ上でコミュニケーション をとることができる。

| 教員側                |                                                               |                   |                                            |
|--------------------|---------------------------------------------------------------|-------------------|--------------------------------------------|
|                    | ttp:// <b>localhost</b> /xcube221/html/modules/Ifrit <b>P</b> |                   | E      Q 模試登録     X     ① ☆ Ø              |
| ファイル( <u>E</u> ) 綿 | 編集(E) 表示(⊻) お気に入り( <u>A</u> ) ツール(エ) ^                        | √レプ( <u>H</u> )   |                                            |
|                    |                                                               |                   |                                            |
| 模擬テスト              | ∽の登録                                                          |                   | トッブページに戻る<br><u>模試一覧へ</u><br>利用されているクラス一覧へ |
| 模試タイトル             | ITパスポートもし                                                     |                   |                                            |
| 模試時間               | 3<br>分(*設定しない場合は「0」)                                          |                   |                                            |
| 模試影明               | エバスボートもし                                                      | $\langle \rangle$ |                                            |
| 合格点                | 2 (*設定しない場合は「0」)                                              | <mark>満点 4</mark> |                                            |
| 公開設定               | 一般に公開                                                         |                   |                                            |
| 表示順                | 全項目をシャッフルして表示                                                 | 257               |                                            |
| トータルでの難易度          | easy V                                                        |                   |                                            |
| 模試の項目              |                                                               |                   | ~                                          |

### 図2 教員側模擬試験登録画面(基本情報表示画面)

教員側の画面では従来、模擬試験の情報を変更する画面において、基本情報を見ることができ たが、この画面に「利用されているクラス一覧」へのリンクを追加した。

| Attp://localhost/xcube221/html/m                                                 | odules/Ifrit 🎗 🗕 🖒 [          | 3 模試回答履歴   | 🛛 模試一覧 🛛 🗙 |              |  |  |
|----------------------------------------------------------------------------------|-------------------------------|------------|------------|--------------|--|--|
| ファイル(E) 編集(E) 表示(V) お気に入り(A)                                                     | ツ−ル( <u>T</u> ) へレプ( <u>H</u> | )          |            |              |  |  |
|                                                                                  |                               |            |            | <u>ログアウト</u> |  |  |
| 模試一覧                                                                             |                               |            |            |              |  |  |
| <u>トップページに戻る</u><br>新規の模試を登録<br>模試一覧 ≫≫ IIJパスポートもし ≫≫ クラス 一覧                     |                               |            |            |              |  |  |
| <u>以下は、模擬語類験が行われたクラスの一覧です。</u><br>全体平均点:2点<br>全体平均回答時間:23秒<br>全回答者数:2人<br>全回答数:3 |                               |            |            |              |  |  |
| 252名 平均点                                                                         | 回答数                           | 回答者数       |            |              |  |  |
| 2<br>[group1 2                                                                   | 3                             | 2          |            |              |  |  |
|                                                                                  | <u>  1</u>                    | <u>J[1</u> | ]          |              |  |  |

### 図3 利用されているクラスの一覧画面

図2の画面の「利用されているクラス一覧」へのリンクをクリックすると、利用しているユーザの所属 するクラスの一覧画面を見ることができる。閲覧を許可している受講者がいるクラスに限り、クラス

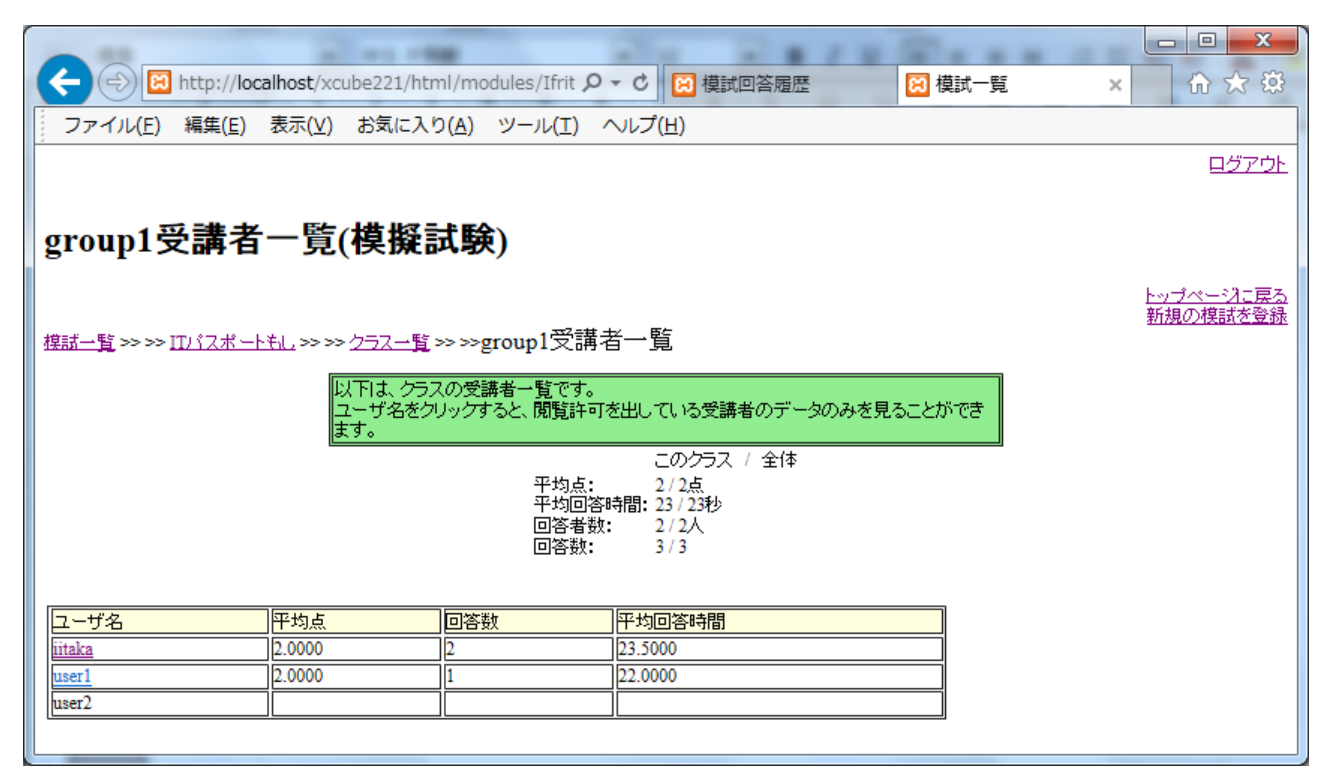

### 図4 受講者一覧画面

図3でクリックしたクラスの受講者の一覧画面が、図4である。閲覧の許可を出しているユーザの みの模擬試験実施状況の概要と詳細ページへのリンクが表示される。

| ○ ② http://localhost/xcube221/html/modules/Ifrit タマ ○ ○ ○ 模試回答履歴                                                                                                    | × ① ☆ 疑                            |  |  |  |  |  |
|----------------------------------------------------------------------------------------------------|------------------------------------|--|--|--|--|--|
| ファイル(E) 編集(E) 表示(V) お気に入り(A) ツール(I) ヘルプ(H)                                                                                                    |                                    |  |  |  |  |  |
| ITパスポートもし                                                                                                    | ^                                  |  |  |  |  |  |
| <u> 棺誌一覧 &gt;&gt;&gt;&gt; ITバスポートもし &gt;&gt;&gt;&gt; クラス一覧 &gt;&gt;&gt;&gt; user1さんの履歴</u>                                                                                                    | <u>トップページに戻る</u><br><u>模試一覧に戻る</u> |  |  |  |  |  |
| 解説:IIパスポートもし<br><b>合格点・基準点</b> 24 <b>制限時間:</b> 3分 平均点: 24 平均回答時間: 0.38分 平均回答数: 3<br>userlさんの最高点 24 userlさんの最低点 24 userlさんの平均得点 24 userlさんの平均回答時間 0.37分 userlさんの回答数 1                                                                               |                                    |  |  |  |  |  |
| この模試の実施履歴(*実施日時をクリックすると、その回の詳細にジャンプ)                                                                                                    |                                    |  |  |  |  |  |
| 実施日時                                                                                                    |                                    |  |  |  |  |  |
| この模試の出題項目ごと集計       料目     難易度       レベル・種別     一間あたりの       配点     同題数       全体の     聖客Tさんの       正解率     平均正解率       IT Passport     easy       未設定     2       1     100%       LPIC     normal       未設定     2       1     0%       からの     0% |                                    |  |  |  |  |  |
|                                                                                                    | v                                  |  |  |  |  |  |

# 図5 模試回答分析画面

図4の画面でユーザ名をクリックすると、その受講者の回答履歴分析の詳細を見ることができる。 履歴情報は、受講者自身の見ている図1の情報と同じである。この画面から、受講者に対する指 導のコメントを書き込むことができる。